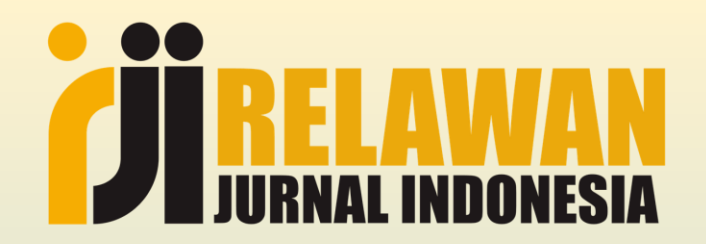

# Teknis Pendaftaran Akreditasi Jurnal

Ibnu Fatkhu Royana Editor Jendela Olahraga Universitas PGRI Semarang

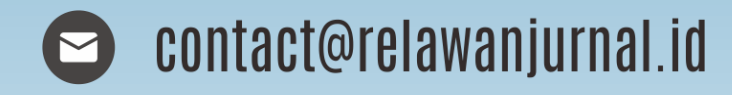

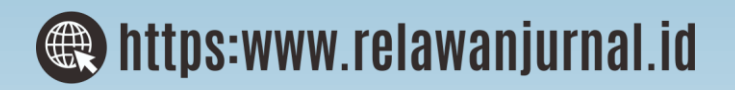

### Ibnu Fatkhu Royana, M.Pd.

- Dosen PJKR Universitas PGRI Semarang
- Editor Jurnal Jendela Olahraga
- Tutor RJI 2019
- Email: <a href="mailto:ibnufatkhuroyana@gmail.com">ibnufatkhuroyana@gmail.com</a>
- Phone : +62 85600886600

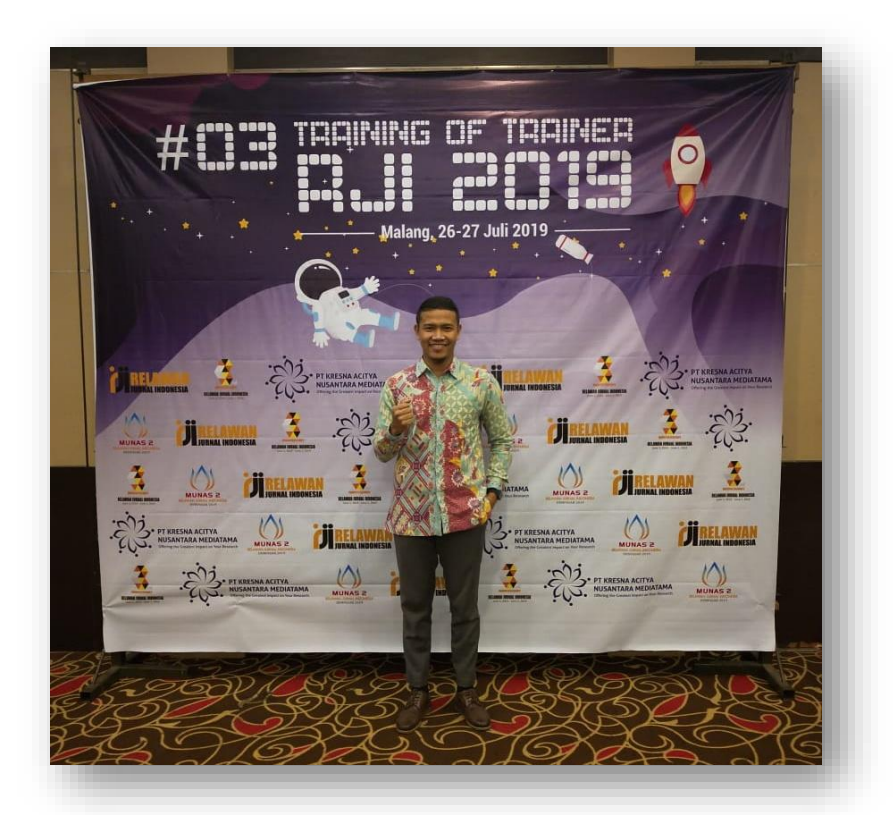

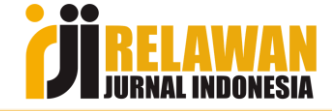

# TEKNIS PENGAJUAN ARJUNA

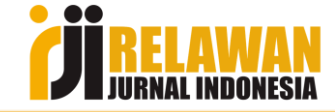

#### **Pengumuman Ristek-Brin**

 Perihal Usulan Akreditasi Jurnal Tahun 2021

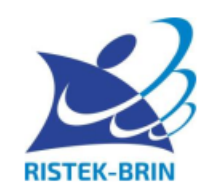

#### KEMENTERIAN RISET DAN TEKNOLOGI/ BADAN RISET DAN INOVASI NASIONAL DEPUTI BIDANG PENGUATAN RISET DAN PENGEMBANGAN Gedung B.J. Habibie Lantai 19 – 20, Jalan M.H. Thamrin No. 8, Jakarta 10340 Telepon 021-3162222 Ext. 9702, 9782, 9707; Faksimile 021-3101728

Nomor : B/135/E5.2/SE/2021 Lampiran : -Perihal : Usulan Akreditasi Jurnal Tahun 2021 Jakarta, 2 Februari 2021

🖉 🗖 JURNAL INDO

#### Kepada Yth.

- Pimpinan Perguruan Tinggi
   Koordinator LL Dikti Wilayah I s.d. XIV
- 3. Ketua Himpunan Profesi
- 4. Pengelola Jurnal Ilmiah
- di seluruh Indonesia

Dalam rangka meningkatkan kualitas jurnal ilmiah secara berkelanjutan, Deputi Bidang Penguatan Riset dan Pengembangan, Kementerian Riset dan Teknologi/Badan Riset dan Inovasi Nasional, melaksanakan akreditasi terhadap jurnal ilmiah elektronik yang diterbitkan oleh perguruan tinggi, lembaga ilmiah, dan himpunan profesi di Indonesia sesuai Permenristekdikti nomor 9 Tahun 2018 tentang akreditasi jurnal ilmiah

Bagi jurnal ilmiah yang baru akan akreditasi, syarat minimal usia jurnal adalah telah terbit selama 2 tahun teratur (dengan mengusulkan nomor terbitan 2 tahun terakhir). Bagi jurnal ilmiah yang masa berlaku akreditasinya akan habis disilakan untuk mengajukan kembali reakreditasi selambatnya 6 bulan sebelum berakhir (dengan mengusulkan 1 nomor terbitan terakhir). Seluruh usulan yang masuk akan dievaluasi sesuai dengan ketentuan yang berlaku.

Jurnal ilmiah elektronik dinilai menggunakan instrumen yang tertuang dalam Peraturan Direktur Jenderal Penguatan Riset dan Pengembangan Nomor 19 Tahun 2018 tentang Pedoman Akreditasi Jurnal Ilmiah, dapat dilihat pada laman http://arjuna.ristekbrin.go.id, http://risbang.ristekbrin.go.id atau http://simlitabmas.ristekdikti.go.id/.

Pengajuan usulan akreditasi jurnal Ilmiah untuk tahun 2021 akan **dibuka mulai efektif tanggal 3** Februari 2021 melalui laman http://arjuna.ristekbrin.go.id/.

#### Pedoman Lengkap Pengelola Jurnal

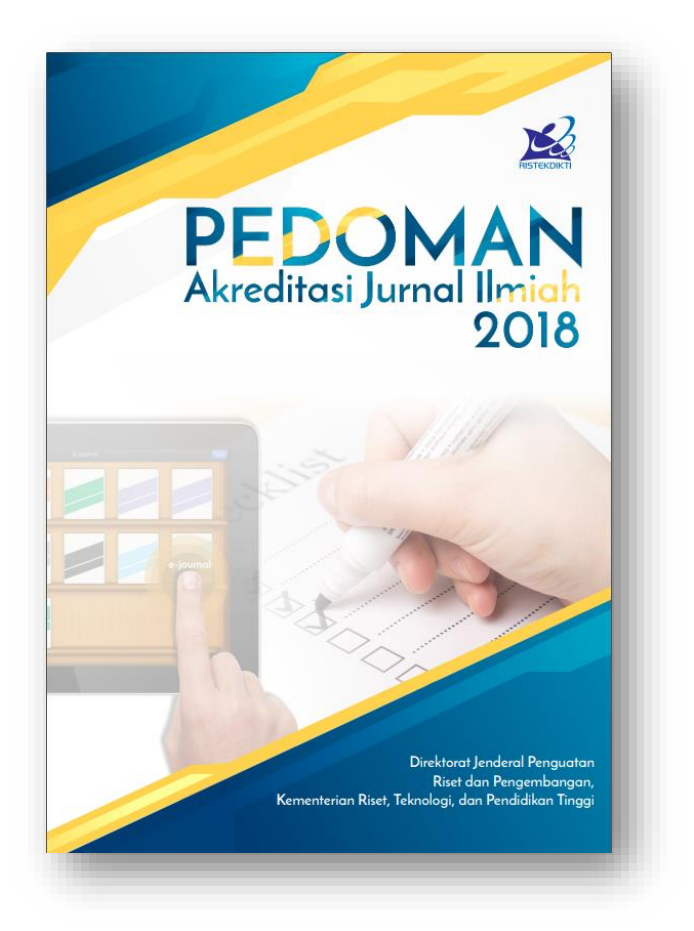

PANDUAN AKREDITASI JURNAL NASIONAL (ARJUNA)

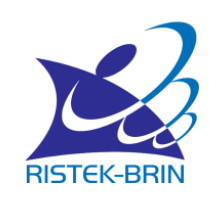

Direktorat Pengelolaan Kekayaan Intelektual Direktorat Jenderal Penguatan Riset dan Pengembangan Kementerian Riset dan Teknologi / Badan Riset dan Inovasi Nacional 2019 http://arjuna.ristekdikti.go.id/guideline/editorial

http://arjuna.ristekdikti.go.id/about/guidelines

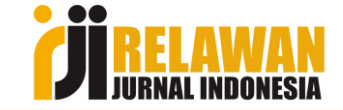

# Status dan Peringkat Akreditasi

| Status                            | Nilai Total        |
|-----------------------------------|--------------------|
| Terakreditasi Peringkat 1 (Satu)  | $85 \le n \le 100$ |
| Terakreditasi Peringkat 2 (Dua)   | $70 \le n < 85$    |
| Terakreditasi Peringkat 3 (Tiga)  | $60 \le n < 70$    |
| Terakreditasi Peringkat 4 (Empat) | $50 \le n < 60$    |
| Terakreditasi Peringkat 5 (Lima)  | $40 \le n < 50$    |
| Terakreditasi Peringkat 6 (Enam)  | $30 \le n < 40$    |

Tabel 1.2 Status dan Peringkat Akreditasi

Suatu jurnal ilmiah yang terakreditasi di peringkat 2 sampai dengan 6 apabila terindeks di pengindeks internasional bereputasi seperti scopus atau web of science (SCI/SCIE) berhak mendapatkan status Terakreditasi Peringkat 1.

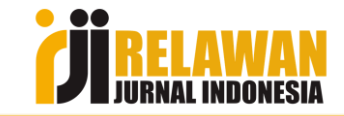

# Syarat Pengajuan Akreditasi Jurnal

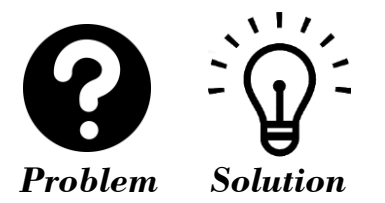

- Memiliki ISSN dalam versi elektronik (e-ISSN) dan atau cetak (p-ISSN) bila terbitan terbit dalam 2 versi, sesuai data di laman <u>http://issn.pdii.lipi.go.id</u>
- 2. Mencantumkan persyaratan etika publikasi dalam laman website jurnal
- 3. Jurnal ilmiah harus bersifat ilmiah, artinya memuat artikel yang secara nyata mengandung data dan informasi yang memajukan pengetahuan, ilmu, dan teknologi serta seni
- 4. Jurnal ilmiah telah terbit paling sedikit 2 tahun berurutan, terhitung mundur mulai tanggal atau bulan pengajuan akreditasi 🕐 🍟
- 5. Frekuensi penerbitan jurnal ilmiah paling sedikit 2 kali dalam satu tahun secara teratur
- 6. Jumlah artikel setiap terbit sekurang-kurangnya 5 artikel 😧 🛱
- 7. Tercantum dalam Portal Garuda (garuda.rostekbrin.go.id) 😧 👾
- 8. Memiliki pengenalan objek digital (DOI) 😧 🖞
- 9. Memiliki profil jurnal di Google Scholar 😧 🛱

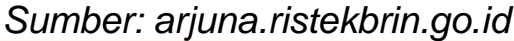

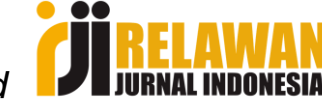

0

Pada saat memasukkan ISSN di kolom pengisian arjuna jurnal tersebut sudah pernah terdaftar di Arjuna namun dengan akun lain yang tidak diketahui/ lupa password

| ARJUNA APP                                              | 💻 English 💻 Indonesia 🛛 🍈                                           |
|---------------------------------------------------------|---------------------------------------------------------------------|
| Empati Jurnal<br>Bimbingan Dan<br>Konseling<br>PENGUSUL | Gagal menambahkan jurnal. e-ISSN tersebut sudah terdaftar di ARJUNA |
| - Dashboard                                             | Armban Jurnal     Armban Jurnal     Armban Jurnal     Armban Jurnal |
| 🖻 Kelola Terbitan 🝷                                     | e-ISSN Jurnal Caruda                                                |
| 🖻 Kelola Usulan 🝷<br>Penilaian                          | Chek e-ISSN                                                         |
| ? Bantuan 👻                                             |                                                                     |
| Cogout                                                  |                                                                     |
|                                                         | © Copyright <b>Ristekdikti</b> †                                    |
|                                                         |                                                                     |

#### ະຫຼັ<sup>:</sup> Menghubungi admin via helpdesk yang tersedia

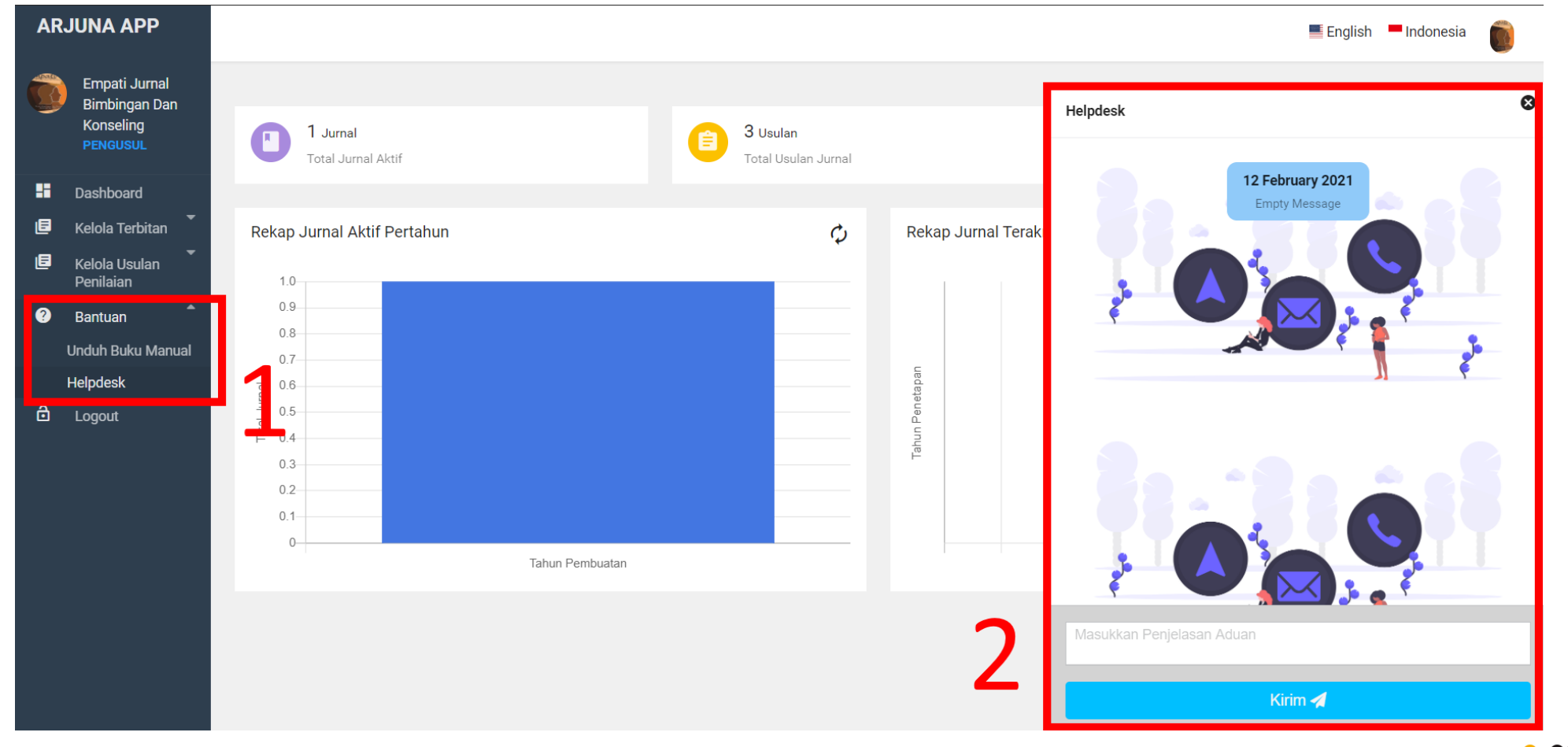

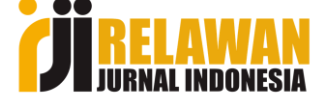

- Terbitannya ada yg kosong/ lompat/ melewati batas waktu terbitan, kemudian karena kebutuhan untuk akreditasi kemudian di isikan tidak sesuai waktunya?
- Tetap dapat mengajukan, namun lolos tidaknya dalam desk evaluasi tergantung penilai (asesor memiliki username+password sebagai editor)

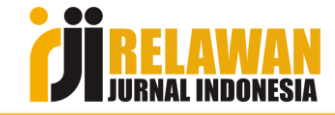

- 6
- Jumlah artikel yang terbit sebelumnya hanya 5, namun setelah berjalannya waktu mulai banyak penulis dan bertambah menjadi 10/ lebih. Apakah boleh?
- Boleh saja karena informasi yang di serahkan dalam Lipi adalah jumlah terbitan setiap tahun bukan jumlah artikel dalam setiap terbitan.

Namun Kembali lagi ke penilaian asesor

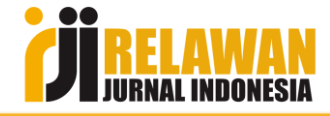

#### Nama Jurnal tercantum dalam portal Garuda, Namun issn masih kosong.

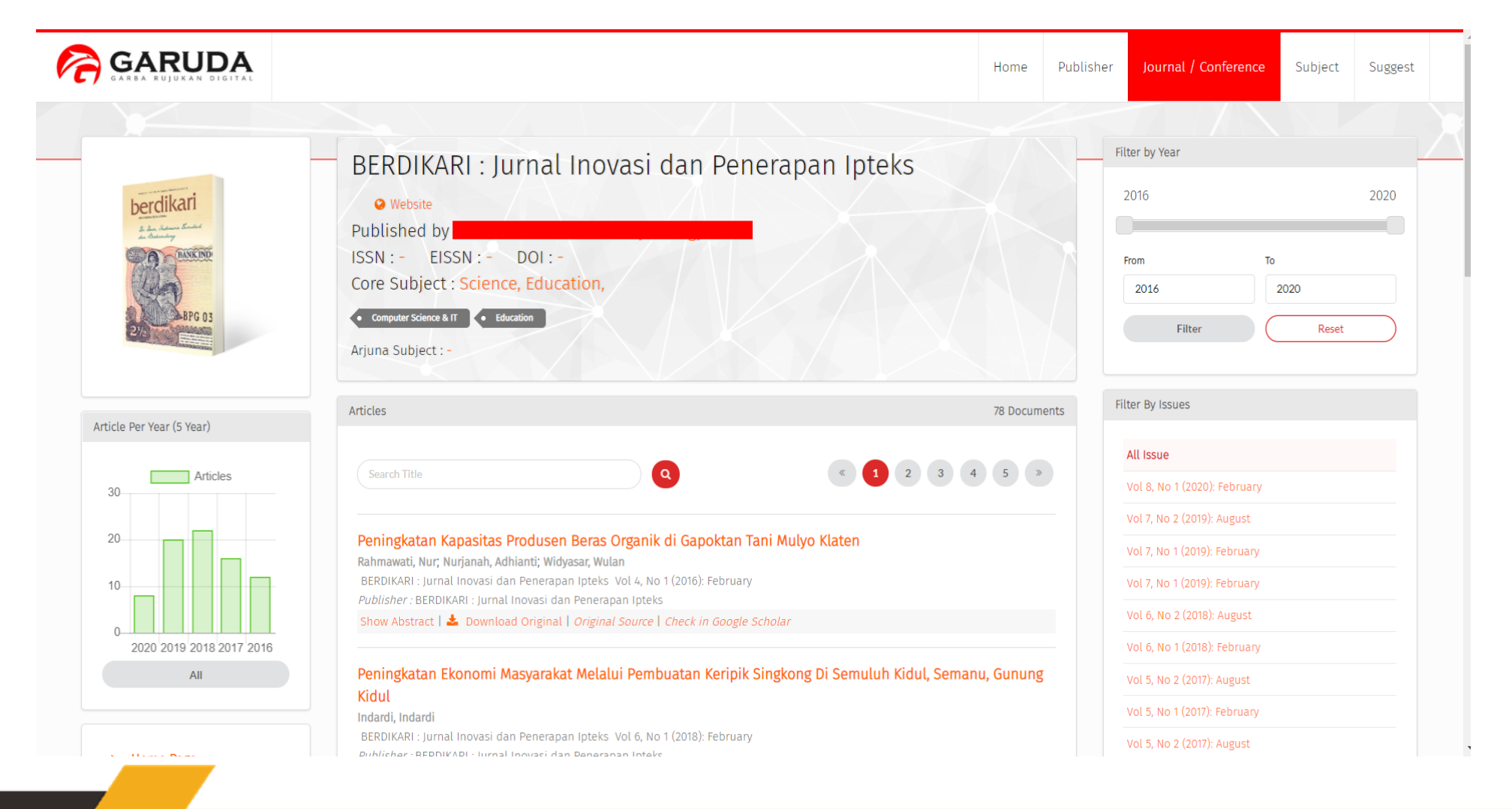

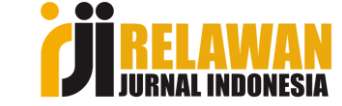

# 

Hubungi via email helpdesk garuda di hdgaruda@ristekbrin.go.id or portalgaruda@gmail.com

|    |                                                                                                    |                                                                                                    | Home                                                       | Publisher                                                                 | inal / re-                      | Suggest |
|----|----------------------------------------------------------------------------------------------------|----------------------------------------------------------------------------------------------------|------------------------------------------------------------|---------------------------------------------------------------------------|---------------------------------|---------|
| NI | EW SUGGESTION                                                                                                    |                                                                                                    |                                                            |                                                                           |                                 |         |
|    | New Journal Suggestion Form                                                                                                    |                                                                                                    |                                                            |                                                                           |                                 |         |
|    | <ul> <li>If you have a suggestion for a journal to be indexed in opossible.</li> <li>To facilitate the evaluation process please note: <ul> <li>a. We recommend that only editors of publisher us please contact editor-in-chief or editor of the job.</li> <li>Please provide unrestricted access online to a mprovide the URL. The content will only be used for the journal should consist of peer-reviewed cornout the journal should be published on a regular base.</li> <li>At least two issues a year must have been published.</li> </ul> </li> <li>More Detailed Question?</li> </ul> | bur database, please fill in the <b>New Journal Suggestion f</b><br>se this form. If you are not an editor or a publisher and<br>burnal.<br>ninimum of two current issues, consecutive issues of yo<br>for evaluation purposes.<br>Ollowing main eligibility criteria:<br>ntent<br>asis (have a ISSN number that has been registered with<br>shed before you suggest the journal.<br><b>a@ristekbrin.go.id</b> or <b>portalgaruda@gmail.com</b> | Form, below, a would like to bur suggested the Internation | as completely a<br>o suggest a jou<br>I journal, and b<br>ional ISSN Cent | is<br>rnal,<br>e sure to<br>re) |         |
|    | Contact Detail                                                                                                    |                                                                                                    |                                                            |                                                                           |                                 |         |
|    | Your Name                                                                                                    | Your email (PIC of Journal)                                                                                                    |                                                            |                                                                           |                                 |         |

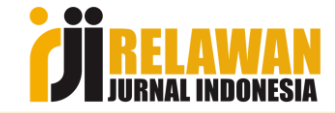

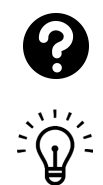

#### Jurnal belum memiliki DOI?

Paling mudah dan cepat hubungi RJI atau di <u>https://doi.relawanjurnal.id/</u>

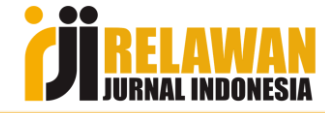

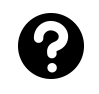

È

Artikel jurnal kami sudah terbaca google scholar namun belum memiliki profil google scholar

#### Buat profilnya di google scholar, tambahkan artikelnya satu persatu

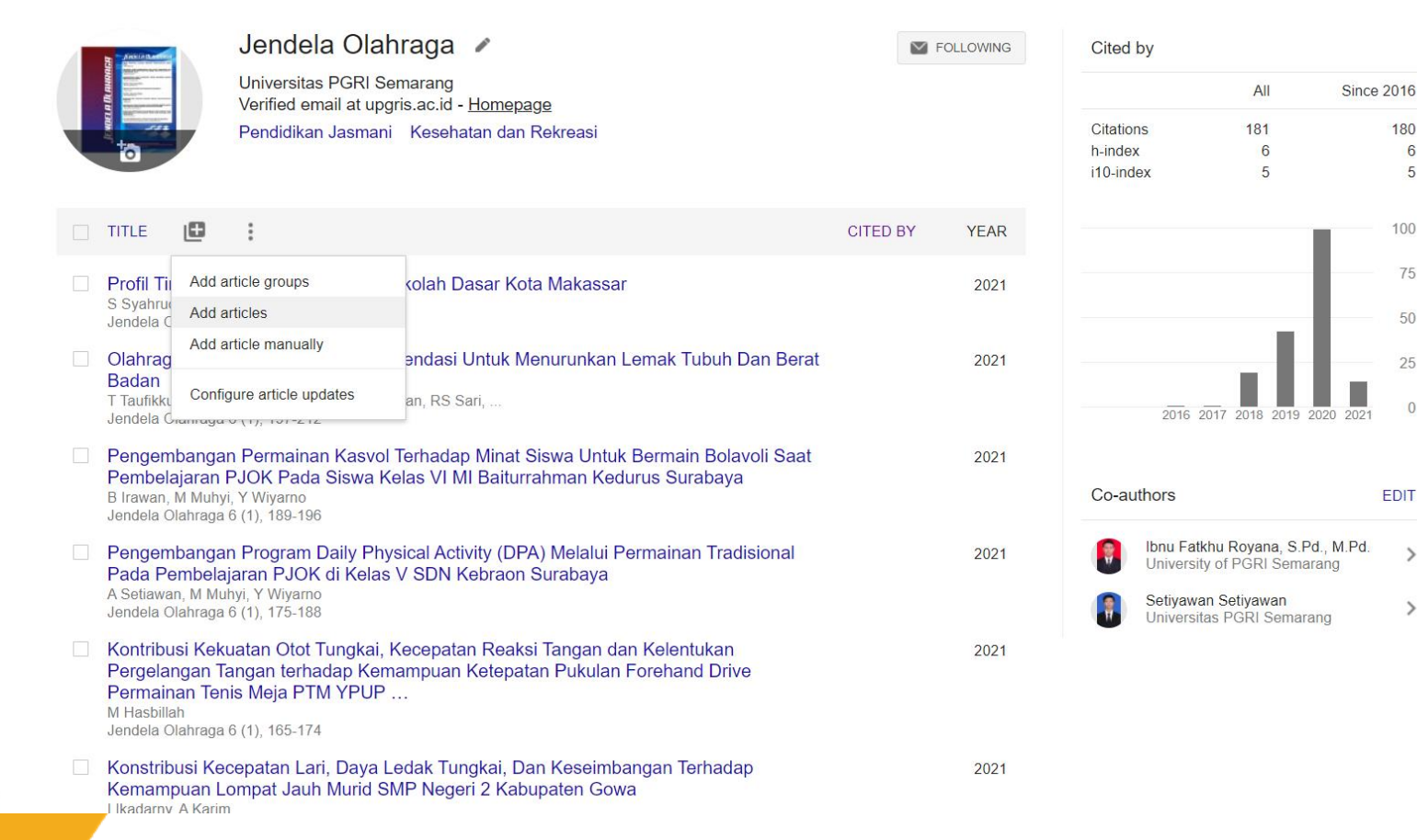

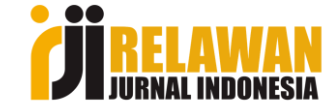

6

5

75

50

>

>

avascript:void(0)

### Tahapan Pengusulan

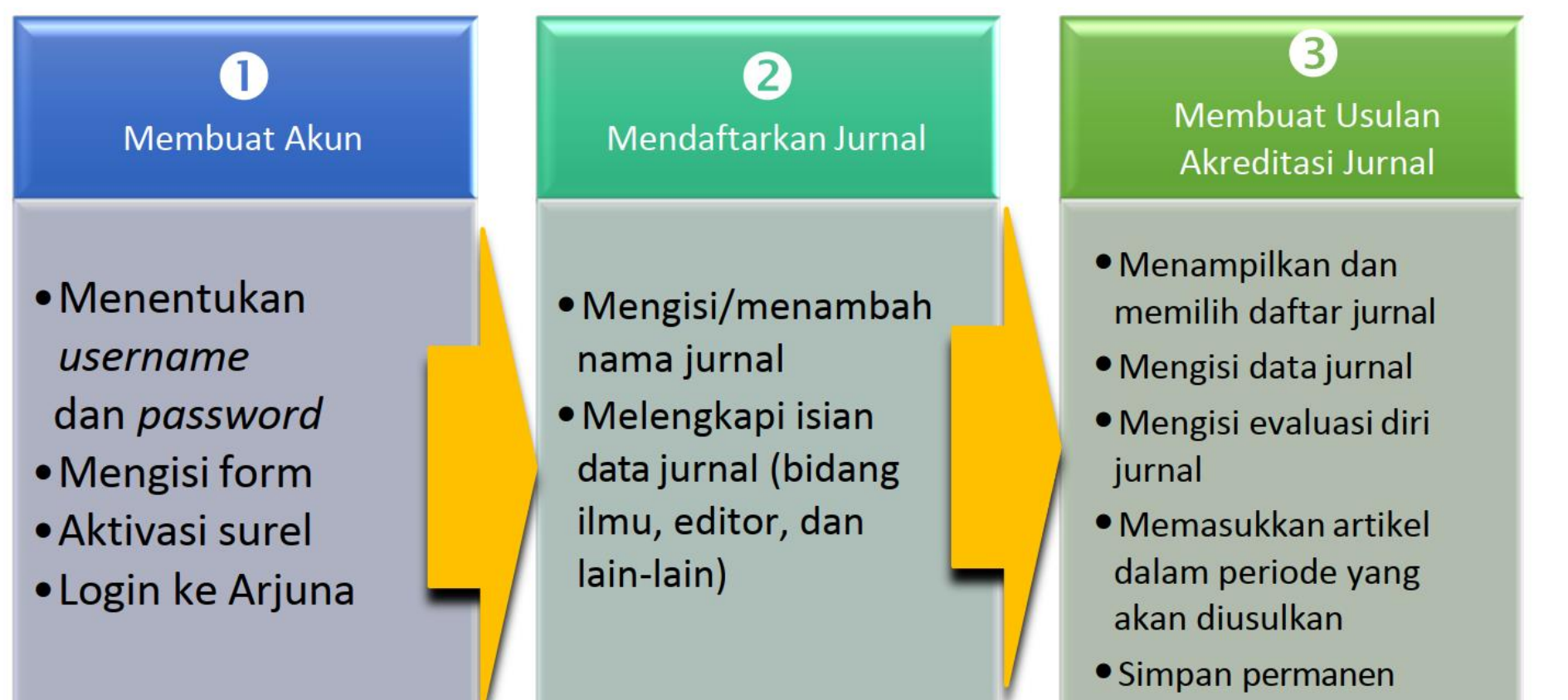

Gambar 4.2 Tahapan umum pengusulan akreditasi jurnal ilmiah

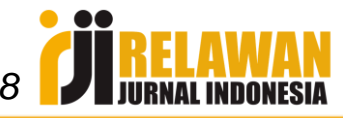

usulan

### 1. Pendaftaran Akun Arjuna

- Jika belum punya akun, daftar saja di <u>http://arjuna.ristekdikti.go.id/auth/register</u>
- Satu akun dapat memuat beberapa jurnal

| ARJ            | UNA APP                           |           |                                    |                                           |                                                                                                    |                                              | 📕 Englisł                              | h 🗖 Indonesia  圆 |
|----------------|-----------------------------------|-----------|------------------------------------|-------------------------------------------|----------------------------------------------------------------------------------------------------|----------------------------------------------|----------------------------------------|------------------|
| •              | Ibnu Fatkhu<br>Royana<br>PENGUSUL | 🗐 Daf     | tar Terbitan Berkala yang Dikelola |                                           |                                                                                                    |                                              |                                        |                  |
| ::<br>()<br>() | Dashboard<br>Kelola Terbitan      | Show 1    | 0 entries                          |                                           |                                                                                                    |                                              |                                        | + TAMBAH JURNAL  |
| 0              | Penilaian<br>Bantuan              | <b>No</b> | IDENTITAS JURNAL                   |                                           |                                                                                                    |                                              |                                        | ≡                |
| Ö              | Logout                            |           |                                    | International Journal of Advance In       | 2020                                                                                                    | Tanggal Terakhir Diajukan                    | Belum pernah<br>diajukan               |                  |
|                |                                   |           | YOUR                               | Alamat Surat                              | Centre of Science and Technology Universitias PGRI Semarang<br>JL Sidodadi Timur No. 24 Semarang Jawa Tengah Indonesia<br>50232 | Status Progress                              | Belum pernah<br>diajukan               |                  |
|                |                                   |           | GOES<br>HERE                       | Hanil Feeduata Diri<br>Frakuansi Terbitan | (Bim diadan)                                                                                                    | Tonal Milei<br>Shahur Akredhasi              |                                        |                  |
|                |                                   | 2         |                                    |                                           |                                                                                                    |                                              |                                        | =                |
|                |                                   |           |                                    | Jendela Olahraga                          |                                                                                                    | Toronto Tanta and An                         | 0.00.0000                              | =                |
|                |                                   |           |                                    | Tanun Leron<br>Alamat Surat               | JI. Qajah Raya no. 40, Gayamaari, Semarang, Jawa Tengah                                                                         | ranggar recachir Diajukan<br>Status Progress | Proses<br>Akreditasi Jurnal<br>Selesai |                  |
|                |                                   |           |                                    | Hasil Evaluasi Diri                       | 75.5 (Peringkat: 2.)                                                                                                    | Total Nilai                                  | 44                                     | _                |

| Daftar de    | engan mengisi form berikut                      |
|--------------|-------------------------------------------------|
| Name L       | engkap                                          |
| Nama Ir      | nstitusi                                        |
| Email        |                                                 |
| Nomort       | telepon                                         |
| Usernar      | ne                                              |
| Kata sa      | ndi                                             |
| Konfirm      | asi Password                                    |
| Say<br>keter | ra setuju dengan syarat da<br>ntuan itu berlaku |
|              | Daftar                                          |

#### 2. Pendaftaran Jurnal

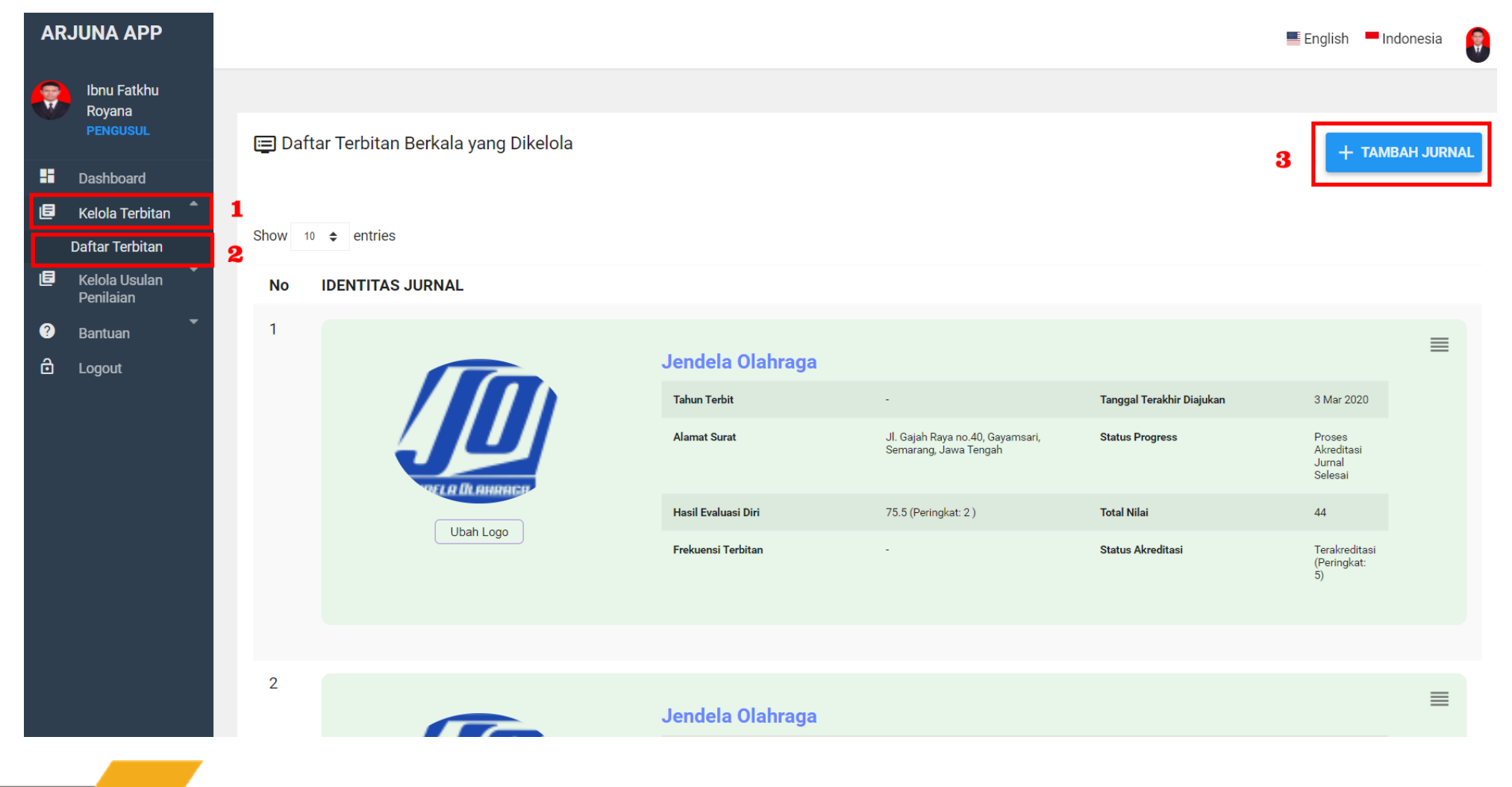

**JERELAWAN** 

## Isi ISSN (harus sudah terdaftar di Garuda)

| INA APP                           |                                                                 |                                                    |                                     |                                |                    | English 📕 Indonesia |
|-----------------------------------|-----------------------------------------------------------------|----------------------------------------------------|-------------------------------------|--------------------------------|--------------------|---------------------|
| ibnu Fatkhu<br>Royana<br>PENGUSUL | Tambah Jurnal<br>* Jurnal herus sudah terdaftar di situs Garuda |                                                    |                                     |                                |                    |                     |
| shboard                           | e-ISSN Jurnal Garuda                                            |                                                    |                                     |                                |                    |                     |
| iola l'erbitan 👻                  | 27155889                                                        |                                                    |                                     |                                |                    | Chek e-ISSN         |
| lola Usulan 🔍<br>nilaian          |                                                                 |                                                    |                                     |                                |                    |                     |
| ntuan 👻                           | International Journal of Ad                                     | Ivance Tropical Food (IJATF)                       |                                     |                                |                    |                     |
| ut                                | Penerbit<br>Universitas PGRI Semarang<br>(UPGRIS)               |                                                    |                                     |                                |                    |                     |
|                                   | e-ISSN                                                          | p-ISSN                                             | DOI                                 |                                | Email Jurnal       |                     |
|                                   | 27155889                                                        |                                                    | https://doi.org/10.26877/ijatf      |                                | ijatf@upgris.ac.id |                     |
|                                   | Situs Terkait                                                   |                                                    |                                     |                                |                    |                     |
|                                   | Q<br>Website                                                    | Q<br>OAI Jurnal                                    | Tim Penyunting                      | Contact                        | Reviewer           | g<br>Google Scholar |
|                                   | Kota<br>KOTA SEMARANG<br>(JAWA TENGAH - Indonesia)              |                                                    |                                     |                                |                    |                     |
|                                   | Kontak (PIC)                                                    |                                                    |                                     |                                |                    |                     |
|                                   | Nama<br>Mega Novita                                             |                                                    | E-Mail                              | Nomor telepon<br>+6224-8451279 |                    |                     |
|                                   | Alamat Surat                                                    |                                                    |                                     |                                |                    |                     |
|                                   | Informasi                                                       | versitas PGRI Semarang JI. Sidodadi Timur No. 24 s | emarang Jawa Tengan Indonesia 50232 |                                |                    |                     |
|                                   | -                                                               |                                                    |                                     |                                |                    |                     |
|                                   | Issue(s)<br>• Vol 2, No 1 (2020): May<br>• Vol 1, No 1 (2019)   |                                                    |                                     |                                |                    |                     |
|                                   |                                                                 |                                                    |                                     |                                |                    |                     |

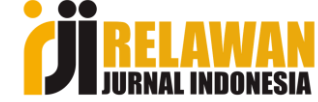

### Melengkapi isian data jurnal

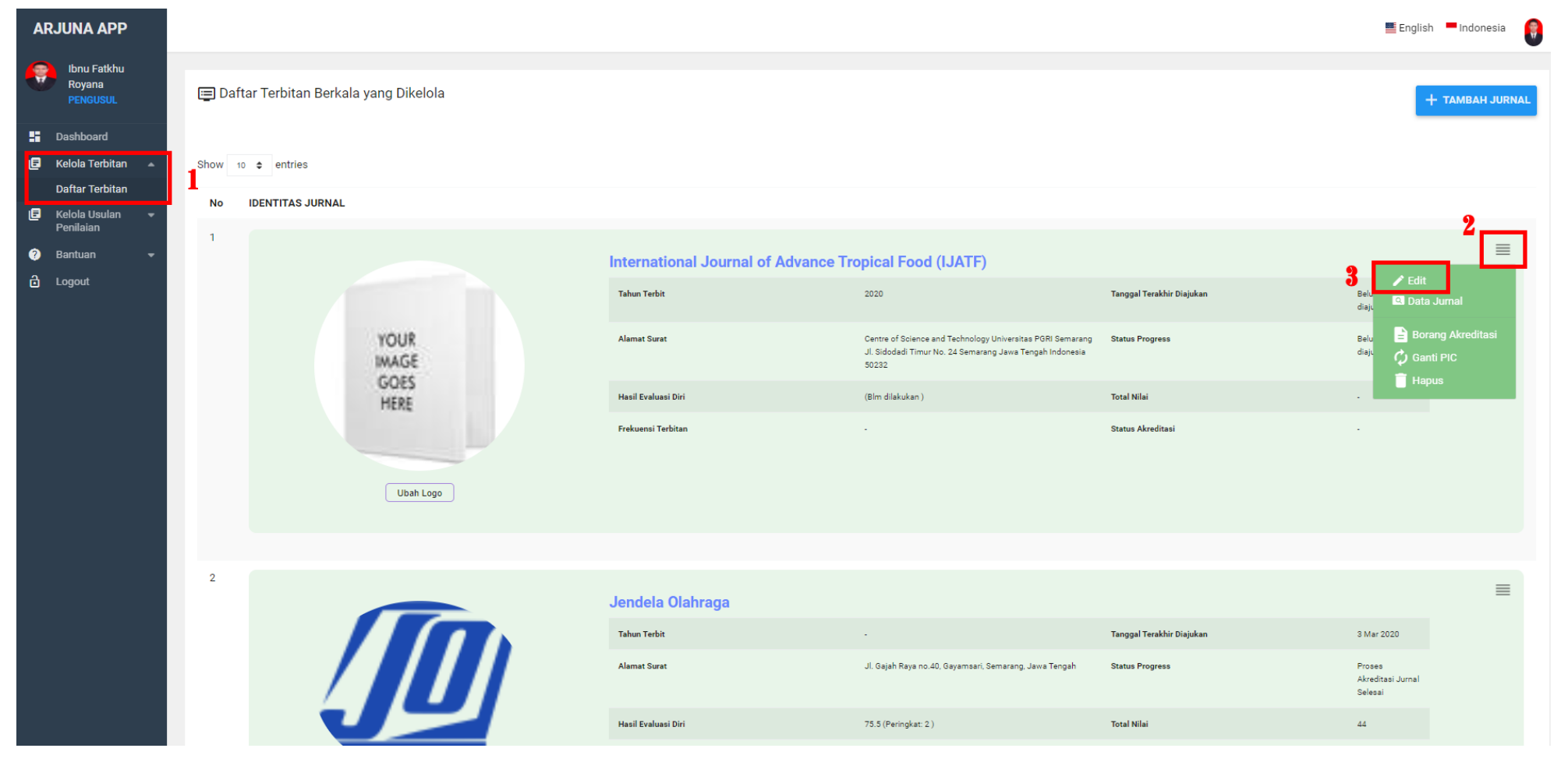

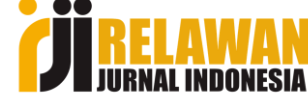

| Data Ketua Dewan Redaksi |                                                                                                    |  |  |
|--------------------------|----------------------------------------------------------------------------------------------------|--|--|
| Nama Editor *            | Mega Novita                                                                                                    |  |  |
| Telepon Editor *         | +6224-8451279                                                                                                    |  |  |
| Email Editor *           | ijatf@upgris.ac.id                                                                                                    |  |  |
| URL Editor *             | http://journal.upgris.ac.id/index.php/ijatf/about/editorialTeam                                                           |  |  |
| Komunitas                | Komunitas                                                                                                    |  |  |
| Tahun Terbit *           | 2020                                                                                                    |  |  |
| Frekuensi Terbitan *     | 1 Bulanan 🔹                                                                                                    |  |  |
| Alamat *                 | Centre of Science and Technology Universitas PGRI Semarang JI. Sidodadi Timur No. 24 Semarang Jawa Tengah Indonesia 50232 |  |  |
|                          |                                                                                                    |  |  |
|                          |                                                                                                    |  |  |
| Negara *                 | indonesia                                                                                                    |  |  |
| Kota *                   | KOTA SEMARANG *                                                                                                    |  |  |
| Nomor telepon *          | +6224-8451279                                                                                                    |  |  |
| Email *                  | ijatf@upgris.ac.id                                                                                                    |  |  |
| URL Jurnal *             | http://journal.upgris.ac.id/index.php/ijatf                                                                               |  |  |
| URL Kontak *             | http://journal.upgris.ac.id/index.php/ijatf/about/contact                                                                 |  |  |
| URL Reviewer *           | http://journal.upgris.ac.id/index.php/ijatf/about/displayMembership/179                                                   |  |  |
| URL Google Scholar       | https://scholar.google.co.id/citations?user=pC0EuOoAAAAJ                                                                  |  |  |
| URL Pengindeks           | URL Pengindeks                                                                                                    |  |  |
| URL Statistik            | URL Statistik Statistik                                                                                                   |  |  |
| URL Etika Publikasi *    | URL Etika Publikasi Etika Publikasi                                                                                       |  |  |
| OAI Jurnal *             | http://journal.upgris.ac.id/index.php/ijatf/oai                                                                           |  |  |
| DOI Jurnal               | https://doi.org/10.26877/ijatf                                                                                            |  |  |
|                          |                                                                                                    |  |  |

- URL Pengindeks berarti menambah page yang berisi kumpulan indeksasi
- URL Statistik statcounter bukan flagcounter/ yang lain

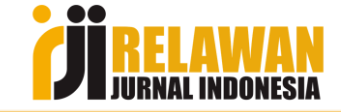

| JUNA APP                                                           |                              |                                                                                   |                                                                                                    |                                                             | English 📕 Indonesia                                          |
|--------------------------------------------------------------------|------------------------------|-----------------------------------------------------------------------------------|----------------------------------------------------------------------------------------------------|-------------------------------------------------------------|--------------------------------------------------------------|
| Ibnu Fatkhu<br>Royana<br>PENGUSUL<br>Dashboard                     | Berkas berhasil diunggah     |                                                                                   |                                                                                                    |                                                             |                                                              |
| Kelola Teroitan<br>Kelola Usulan<br>Penilaian<br>Bantuan<br>Logout | Show 10 + entries            |                                                                                   |                                                                                                    |                                                             | + TAMBAH JUR                                                 |
|                                                                    | 1<br>IJATF                   | International Journal of A<br>Tahun Terbit<br>Alamat Surat<br>Hasil Evaluasi Diri | dvance Tropical Food (IJATF)<br>2020<br>Centre of Science and Technology Universitas PGRI Semarang<br>JI. Sidodadi Timur No. 24 Semarang Jawa Tengah Indonesia<br>50232<br>(Blm dilakukan ) | Tanggal Terakhir Diajukan<br>Status Progress<br>Total Nilai | Belu<br>daju<br>daju<br>Belu<br>daji<br>Ganti PiC<br>E Hapus |
|                                                                    | UNIVERSITAS PCRI<br>SEMARANC | Frekuensi Terbitan                                                                |                                                                                                    | Status Akreditasi                                           |                                                              |
|                                                                    | 2                            | Jendela Olahraga                                                                  |                                                                                                    | Tanggal Terakhir Diajukan                                   | 3 Mar 2020                                                   |

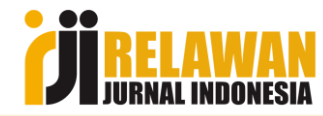

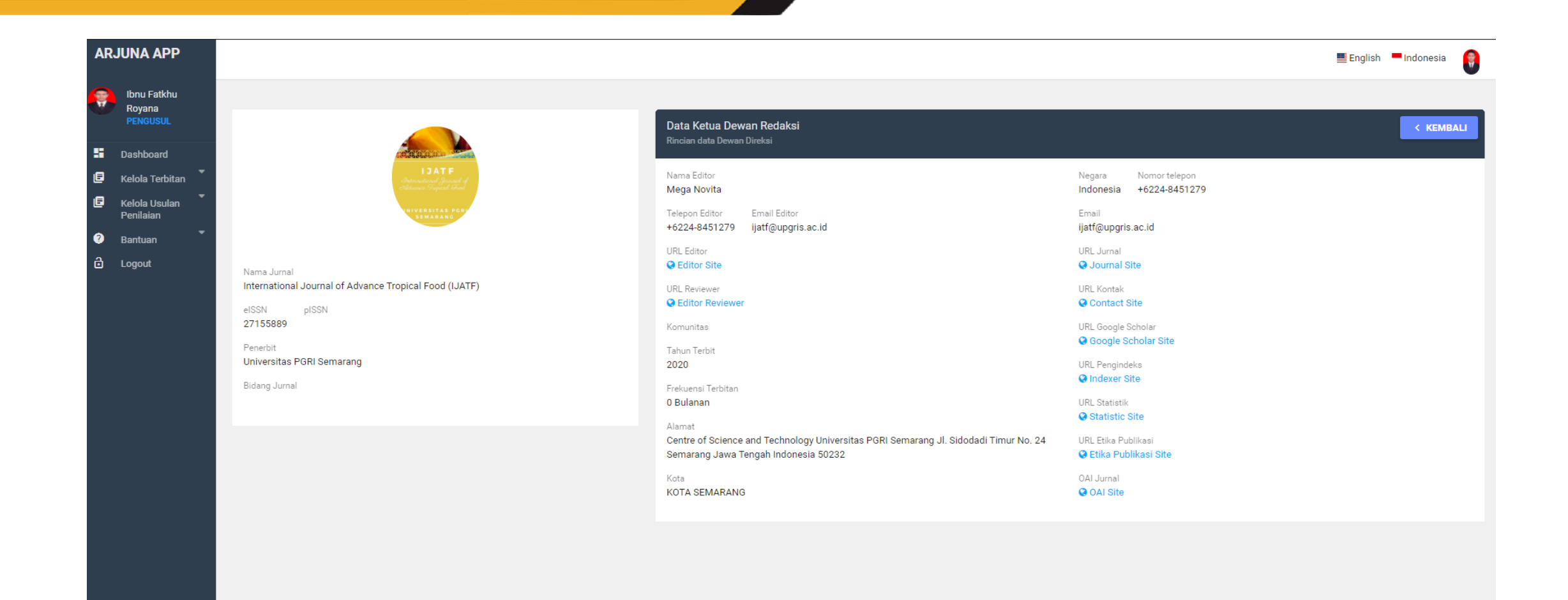

© Copyright Ristekdikti †

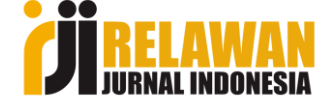

# 3. Mengisi Evaluasi Diri

| ARJUNA APP                        |            |                          |                                    |                                                                                                    |                           | 📕 English 📕                            | Indonesia        |
|-----------------------------------|------------|--------------------------|------------------------------------|----------------------------------------------------------------------------------------------------|---------------------------|----------------------------------------|------------------|
| Ibnu Fatkhu<br>Royana<br>PENGUSUL | Show 10 \$ | entries                  |                                    |                                                                                                    |                           |                                        |                  |
|                                   | No ID      | ENTITAS JURNAL           |                                    |                                                                                                    |                           |                                        |                  |
| Dashboard                         | 1          |                          |                                    |                                                                                                    |                           |                                        |                  |
| E Kelola Terbitan                 |            |                          | International Journal of Advance T | ropical Food (IJATF)                                                                                                    |                           |                                        | =                |
| Kelola Usulan<br>Penilaian        |            |                          | Tahun Terbit                       | 2020                                                                                                    | Tanggal Terakhir Diajukan | Pelu<br>Belu<br>diaju 🔍 Data Jur       | mal              |
| Logout                            |            |                          | Alamat Surat                       | Centre of Science and Technology Universitas PGRI Semarang<br>Jl. Sidodadi Timur No. 24 Semarang Jawa Tengah Indonesia<br>50232 | Status Progress           | Bel 📄 Borang<br>dia 🎲 Ganti P          | Akreditasi<br>IC |
|                                   |            | Onternational Journal of | Hasil Evaluasi Diri                | (Bim dilakukan )                                                                                                    | Total Nilai               | . 🗍 Hapus                              |                  |
|                                   |            | Advance Tropical Food    | Frekuensi Terbitan                 |                                                                                                    | Status Akreditasi         |                                        |                  |
|                                   | 2          |                          | Jendela Olahraga                   |                                                                                                    |                           |                                        | ≡                |
|                                   |            |                          | Tahun Terbit                       | -                                                                                                    | Tanggal Terakhir Diajukan | 3 Mar 2020                             |                  |
|                                   |            |                          | Alamat Surat                       | Jl. Gajah Raya no.40, Gayamsari, Semarang, Jawa Tengah                                                                          | Status Progress           | Proses<br>Akreditasi Jurnal<br>Selesai |                  |
|                                   |            |                          | Hasil Evaluasi Diri                | 75.5 (Peringkat: 2 )                                                                                                    | Total Nilai               | 44                                     |                  |
|                                   |            | Ubah Logo                | Frekuensi Terbitan                 | •                                                                                                    | Status Akreditasi         | Terakreditasi<br>(Peringkat: 5)        |                  |

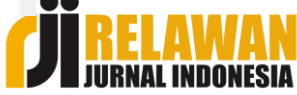

| ARJ      | JNA APP                           |   |                                      |                     | 🖺 English 🛛 Indonesia |
|----------|-----------------------------------|---|--------------------------------------|---------------------|-----------------------|
| <b>?</b> | Ibnu Fatkhu<br>Royana<br>PENGUSUL |   | Edit Borang Akreditasi Jurnal Ilmiah |                     |                       |
| D        | ishboard                          |   | Nama Jurnal                          | Jendela Olahraga    |                       |
| вк       | lola Terbitan                     | - | elSSN/pISSN                          | 25797662 / 25279580 |                       |
| В К<br>Р | lola Usulan<br>Inilaian           | - | Editor Username (OJS)                |                     |                       |
| ) в      | intuan                            | - | Editor Kata sandi (OJS)              |                     |                       |
| в с      | gout                              |   |                                      |                     |                       |
|          |                                   |   | 0JS = Open Journal System            |                     | 🖉 Batal  🖺 Simpan     |
|          |                                   |   |                                      |                     |                       |

- Buatkan asesor akun editor agar dapat login di jurnal yang diusulkan
- Membuat akun baru dari jurnal manager (email baru)

© Copyright Ristekdikti

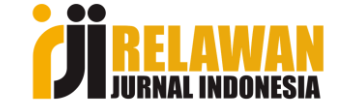

📕 English 🛛 💻 Indonesia

#### **ARJUNA APP** . Ibnu Fatkhu Royana 🔲 Daftar Draft Usulan Akreditasi Jurnal Ilmiah - Dashboard Show 10 🗢 entries 토 Kelola Terbitan 👻 3 No Judul Aksi 🖻 Kelola Usulan Penilaian Jendela Olahraga 1 SIAP AKREDITASI ? Bantuan e-ISSN/p-ISSN: 25797662/25279580 🔒 Logout Ê Î Tanggal Usulan: 12 Feb 2021 2 Nilai Evaluasi Diri: 0 (Belum Dilakukan) Showing 1 to 1 of 1 entries Previous 1 Next © Copyright Ristekdikti † • ••

| Evaluasi Diri                                                       |                                                                                                    |                       |
|---------------------------------------------------------------------|----------------------------------------------------------------------------------------------------|-----------------------|
|                                                                     |                                                                                                    |                       |
| <b>Unsur Penilaian</b><br>Pilih jawaban pada setiap unsur penilaian | Evaluasi Diri<br>Penambahan Jurnal ilmiah                                                                                                    |                       |
| 1 Penamaan Jurnal Ilmiah                                            | 1. Penamaan Jurnal Ilmiah                                                                                                    |                       |
| <ol> <li>Kelembagaan Penerbit</li> </ol>                            | <ul> <li>Spesifik sehingga mencerminkan super spesialisasi atau spesialisasi disiplin ilmu tertentu (Skor 3.0)</li> <li>Cukup spesifik tetapi meluas mencakup bidang ilmu (Skor 2.0)</li> </ul> |                       |
| Penyuntingan dan Manajemen Jurnal                                   | <ul> <li>Kurang spesifik dan bersifat umum (Skor 1.0)</li> <li>Tidak spesifik dan/atau memakai nama lembaga/lokasi lokal (Skor 0.0)</li> </ul>                                                  |                       |
| Substansi Artikel                                                   | < KEMBA                                                                                                    | LI SIMPAN & LANJUTKAN |
| Gaya Penulisan                                                      |                                                                                                    |                       |
| O Penampilan                                                        |                                                                                                    |                       |
| 🕖 Keberkalaan                                                       |                                                                                                    |                       |
| Penyebarluasan                                                      |                                                                                                    |                       |
| 💿 Evaluasi Diri Selesai                                             |                                                                                                    |                       |

- Ada 8 item penilaian dengan total 39 pertanyaan
- Pilihlah jawaban sesuai dengan jurnal yang diajukan. Tidak dilebihlebihkan atau dikurangkan
- Evaluasi diri bisa menjadi acuan untuk mengubah jurnal agar nilainya bertambah
- Pahami soal di evaluasi diri jauh-jauh hari agar apa yang kurang di jurnalnya bisa diperbaiki

© Copyright Ristekdikti

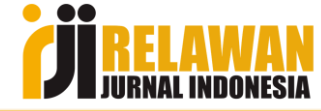

#### Menambah issue

| ARJUNA APP                                                                                                    |                                                                                                    |              | 🗮 English 🛛 — Indonesia 🛛 🌍 |
|----------------------------------------------------------------------------------------------------|----------------------------------------------------------------------------------------------------|--------------|-----------------------------|
| Ibnu Fatkhu<br>Royana<br>PENGUSUL                                                                                                    | Menambah Issue ke Usulan Akreditasi<br>Tambah Issue                                                                                  |              |                             |
| <ul> <li>PENGUSUL</li> <li>Dashboard</li> <li>Kelola Terbitan •</li> <li>Kelola Usulan •</li> <li>Bantuan •</li> <li>Logout</li> </ul> | Menambah Issue Ke Usulan Akreditasi<br>Tambah Issue<br>URL Issue *<br>Judul/Tema (Optional)<br>Volume *<br>Nomor *<br>Tahun Terbit * | https://www. | DATAL + TAMBAH ISSUE        |
|                                                                                                    |                                                                                                    |              | © Copyright Risterkdikti †  |

- Untuk pengajuan baru lakukan penambahan issue 4 kali (2 tahun runtut)
- Untuk Re-Akreditasi cukup 1 issue terbitan terakhir

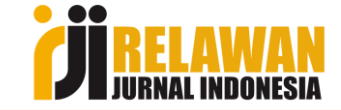

## Siap Akreditasi

#### 🔲 Daftar Draft Usulan Akreditasi Jurnal Ilmia

#### Show 10 🏚 entries

No Judul

- 1 Jendela Olahraga e-ISSN/p-ISSN: 25797662/25279580
  - Tanggal Usulan: 12 Feb 2021
  - Nilai Evaluasi Diri: 0 (Belum Dilakukan)

Showing 1 to 1 of 1 entries

| ≣ Konfirmasi Siap Akreditasi                                                  |              |
|-------------------------------------------------------------------------------|--------------|
|                                                                               |              |
| 1. Sudah mencantumkan eISSN yang benar.                                       | ⊖Ya ●No.     |
| 2. Jurnal telah memiliki DOI yang aktif.                                      | ⊖Ya ●No.     |
| 3. Sudah terbit minimal 2 tahun terkahir berurutan.                           | ⊖Ya ●No.     |
| 4. Setiap tahun minimal 2 terbitan/issue.                                     | ⊖Ya  ●No.    |
| 5. Setiap terbitan minimal 5 artikel.                                         | ⊖Ya ●No.     |
| 6. Situs mencantumkan pernyataan etika publikasi                              | ⊖Ya ●No.     |
| Apakah Anda yakin akan mengajukan akreditasi jurnal <b>Jendela Olahraga</b> ? |              |
|                                                                               |              |
|                                                                               | Batal Submit |

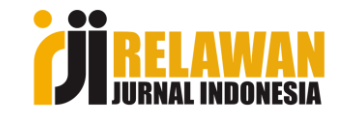

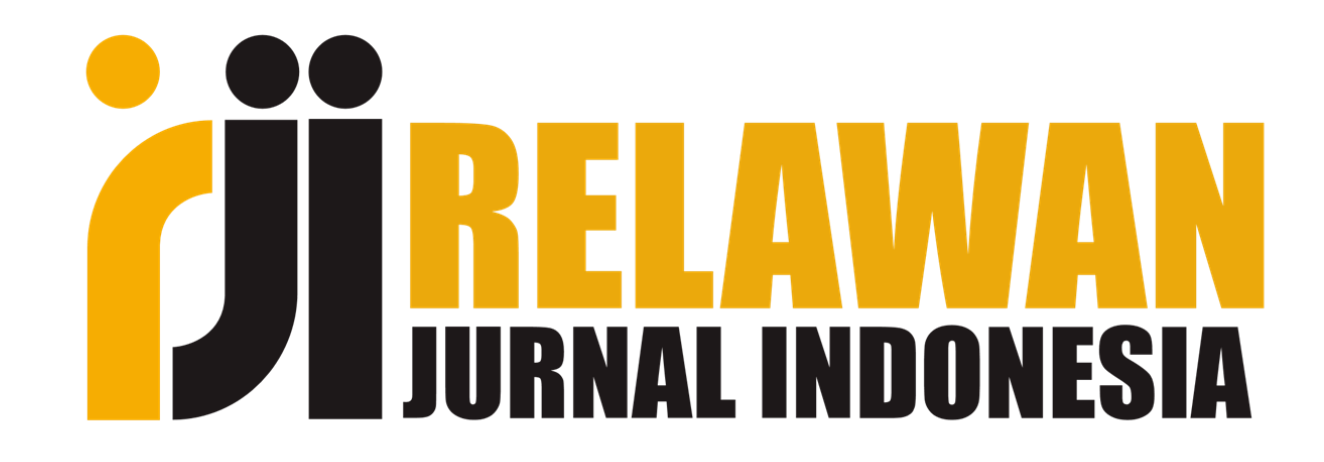

# "Berbagi, Giatkan Publikasi"

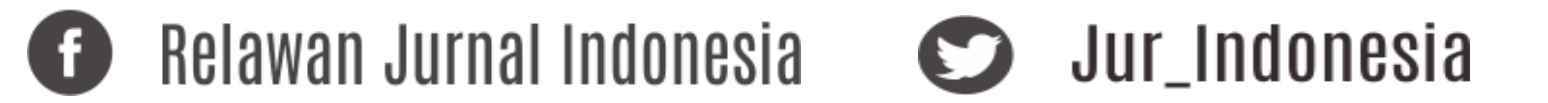

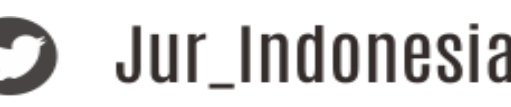

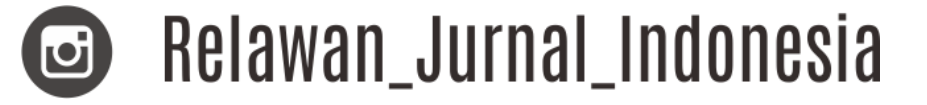